# Guide de connexion rapide du modem Wifi

# Présentation du modem Wifi

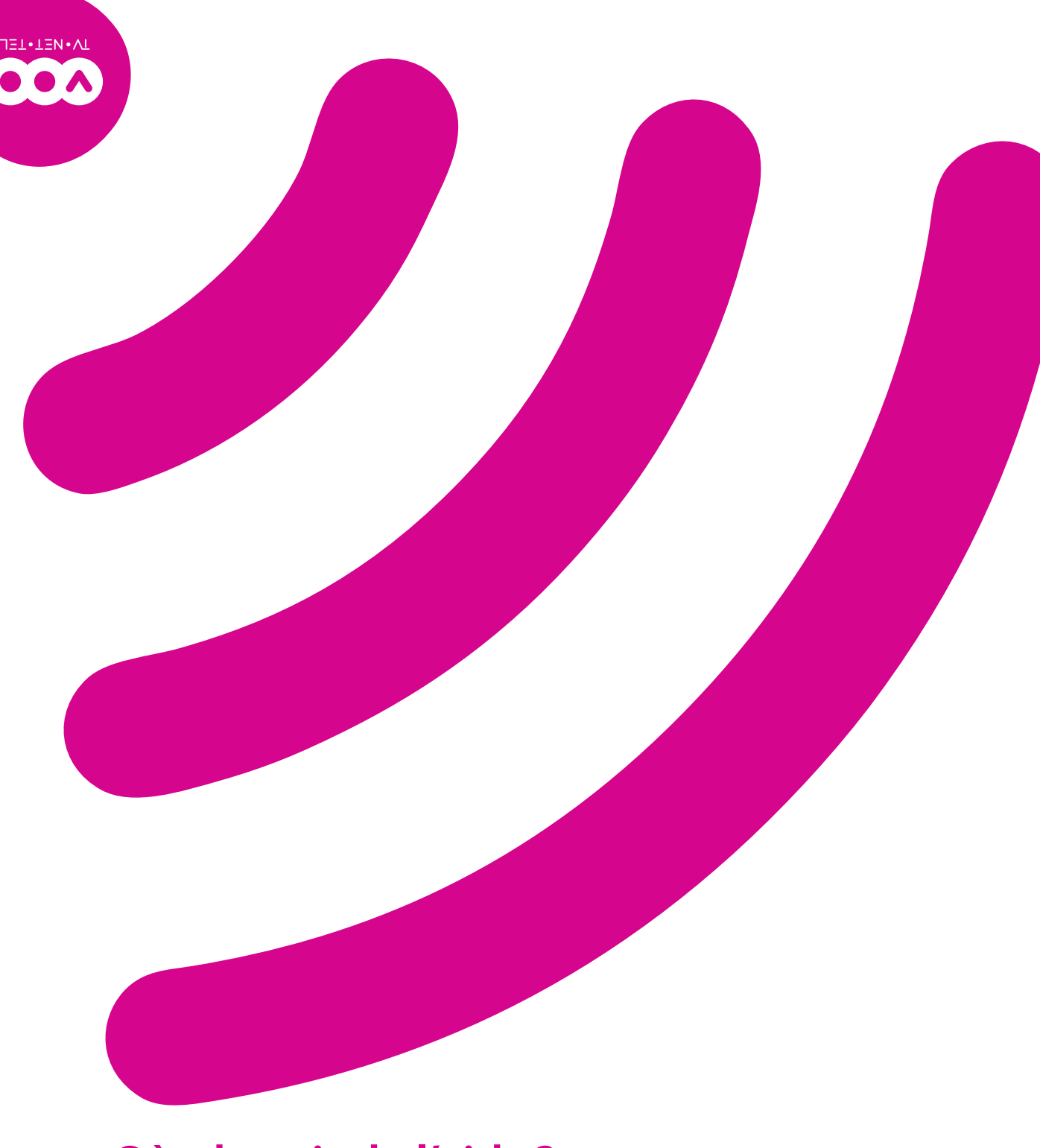

#### Etat du Etat du Etat du modem Etat des Etat des Et

# 1.2 Face arrière du modem

1.1 Face avant du modem

۲

۲

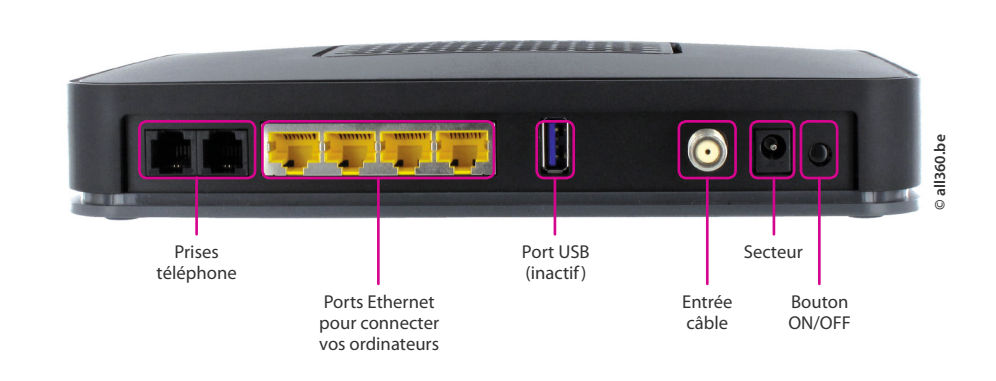

# 1.3 Signification des voyants du modem

| Voyant                | Fonction associée                                                                                                    | Voyant éteint                                                                  | Voyant clignotant                                                         | Voyant allumé et fixe                                                          |
|-----------------------|----------------------------------------------------------------------------------------------------|--------------------------------------------------------------------------------|---------------------------------------------------------------------------|--------------------------------------------------------------------------------|
| Ċ                     | Ce voyant indique la mise sous tension du modem                                                                                                    | Le modem n'est pas allumé                                                      | -                                                                         | Le modem est sous tension                                                      |
| ~~~~                  | Ce voyant indique l'état de transfert<br>de données Internet                                                                                                    | Si le voyant de la flèche de<br>gauche (download) et / ou                      | Le modem enregistre du trafic<br>de données descendant                    | Si le voyant de la flèche de<br>gauche (download) et / ou                      |
|                       | La flèche de gauche indique les<br>données de transfert descendantes<br>(download ou téléchargement)                                                                | de droite (upload)est éteint :<br>il n'y a pas de connexion<br>Internet active | (download) ou montant(upload)                                             | de droite (upload) est allumé<br>et fixe : la connexion Internet<br>est active |
|                       | La flèche de droite indique les<br>données de transfert montantes<br>(upload ou chargement)                                                                         |                                                                                |                                                                           |                                                                                |
| Ø                     | Statut de la<br>connexion Internet                                                                                                    | Pas de connexion Internet                                                      | -                                                                         | La connexion<br>Internet est active                                            |
| 1234                  | Connexion Ethernet<br>Si le voyant est de couleur verte :<br>connexion en Gigabit Ethernet<br>Si le voyant est de couleur orange :<br>connexion en Megabit Ethernet | Aucun ordinateur n'est connecté<br>en Ethernet                                 | Le modem enregistre du trafic<br>Internet vers un ordinateur              | Un équipement est connecté<br>sans trafic                                      |
| 1 <b>)</b> 2 <b>)</b> | Connexion téléphone                                                                                                    | Pas de téléphone                                                               | Téléphonie (VoIP) en cours ou communication en cours                      | Téléphonie (VoIP) opérationnelle                                               |
| <b>(</b> (•) <b>)</b> | Wifi                                                                                                    | Le Wifi est désactivé                                                          | Le Wifi est en cours de<br>connexion / Trafic sur le Wifi                 | Le Wifi est activé                                                             |
| <b>(</b> (白))         | Wifi facile (WPS)                                                                                                    | Wifi facile (WPS) non actif                                                    | Wifi facile (WPS)en cours<br>d'appairage (clignote max.<br>pendant 2 min) | -                                                                              |

# Où obtenir de l'aide?

۲

Toutes les informations sont disponibles sur notre site Internet: www.voo.be

Vous pouvez consultez le Guide d'utilisation du modem Wifi joint avec le modem.

Pour contacter un conseiller, appelez le Service Technique au **078 50 50 50** du lundi au vendredi de 8h30 à 21h30. Les samedis, dimanches et jours fériés de 9h à 21h30.

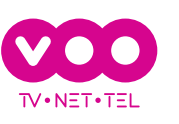

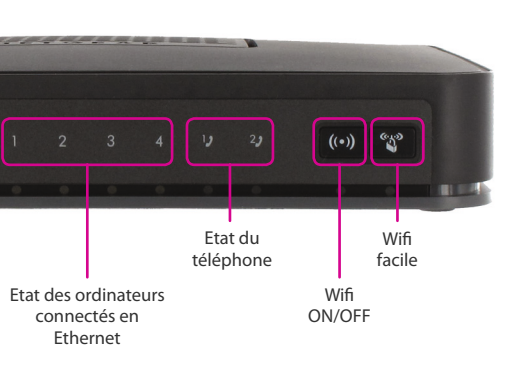

۲

# Configurer votre réseau Wifi / sans fil

۲

# Pour configurer votre réseau Wifi, vous avez besoin du nom du réseau Wifi et de la clé WPA.

Vous les trouverez sur l'étiquette située sous le modem.

**ASTUCE :** Si vous souhaitez modifier le mot de passe **clé WPA**, vous devez accéder à l'interface de configuration du modem. (voir p.13 du Guide d'utilisation du modem Wifi)

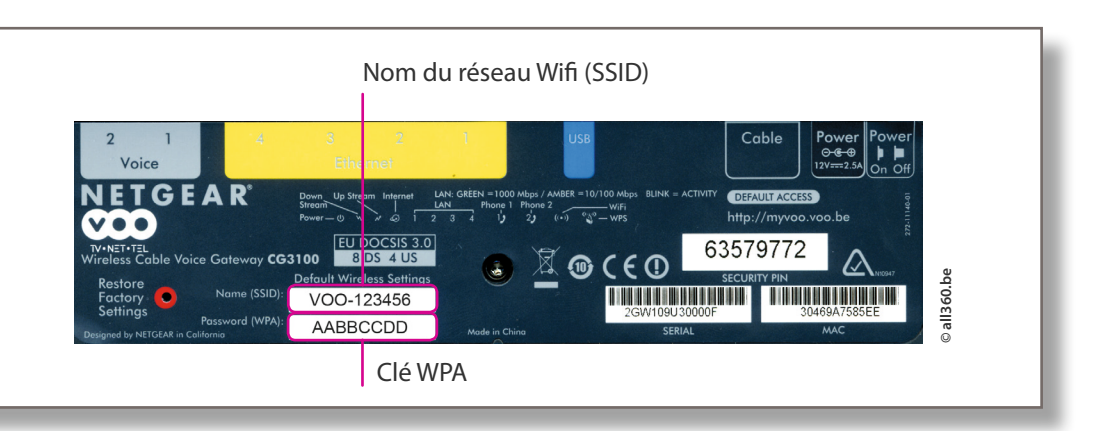

#### 2.1 avec un système Windows XP

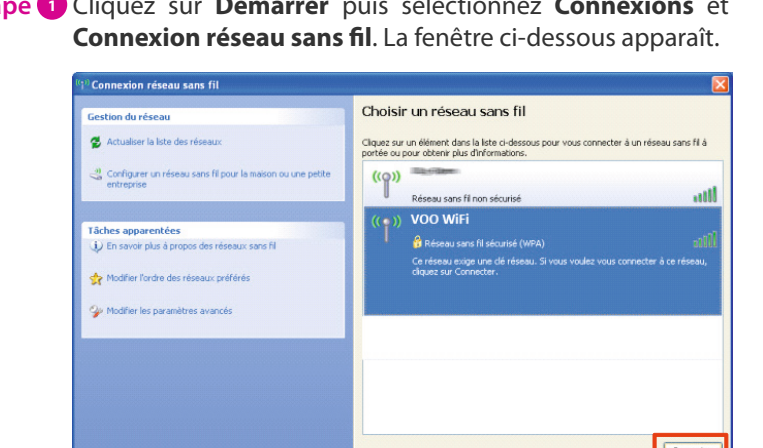

- Etape 1
   Cliquez sur Démarrer puis sélectionnez Connexions et Connexion réseau sans fil. La fenêtre ci-dessous apparaît.
   Etape 2
   Sélectionnez le réseau Wifi VOO-XXXXX et cliquez sur Connecter.
  - Etape 3 Saisissez le mot de passe clé WPA et cliquez sur Connexion.

Connexion réseau sans fil 

Le réseau « VOO WiFi » nécessite une clé réseau (également appelée clé WEP ou clé
WPA). Une clé réseau vous aide à empêcher les intrus de se connecter à ce réseau.
Entrez la clé, puis cliquez sur Connexion.

Clé réseau :
Cognfirmez la clé réseau :
Connexion Annuler

### 2.3 avec un système Windows 7

Etape 1 Dans la barre d'icônes, cliquez sur l'icône Wifi puis sélectionnez le réseau Wifi VOO-XXXXX et cliquez sur Connecter.

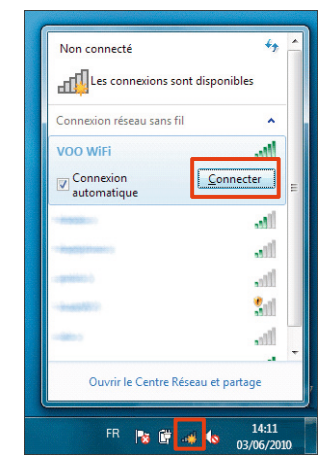

#### 2.2 avec un système Windows Vista

- Etape 1 Cliquez sur Démarrer puis sélectionnez Panneau de configuration, sous affichage Vista.
- Etape 2 Dans la page Panneau de configuration, cliquez sur Centre Réseau et partage. La fenêtre Panneau de configuration / Centre Réseau et partage apparaît. Dans le menu à gauche, sélectionnez Gérer les connexions réseau.
- Etape 3 La fenêtre Panneau de configuration / Connexions réseau apparaît. Faites un clic droit sur Connexion réseau sans fil puis sélectionnez Connecter / Déconnecter.
- Etape 4 Une liste des réseaux disponibles s'affiche. Sélectionnez le réseau VOO XXXXX (voir encadré) puis cliquez ensuite sur Connecter.
- Etape S Windows détecte si la sécurité sans fil est activée. Si c'est le cas, il vous demande les informations requises. Dans le champ Clé de sécurité ou mot de passe, saisissez la clé WPA (voir encadré). Validez en cliquant sur Connexion.
- Etape 6 Windows effectue alors une recherche. Une fois cette dernière terminée, une fenêtre vous indiquant Connexion au réseau VOO-XXXXX réussie s'ouvre. Cochez les cases Enregistrer ce réseau et Lancer automatiquement cette connexion puis cliquez sur le bouton Fermer.
- Etape 7 Votre connexion sans fil est désormais fonctionnelle et prête à l'utilisation.

#### 2.4 avec un système Mac OS X

Etape 1 Cliquez sur l'icône Wifi et sélectionnez ensuite le réseau VOO-Wifi.

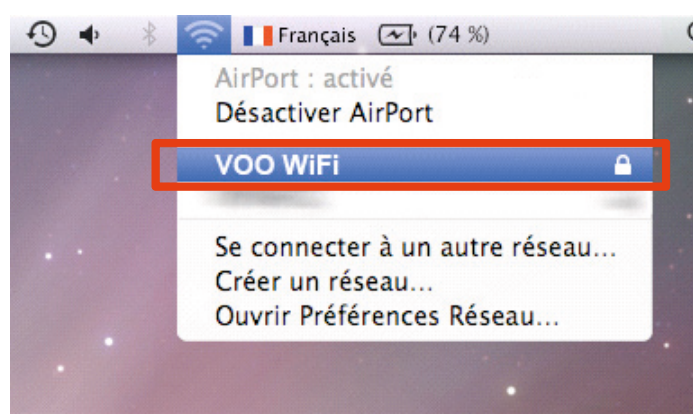

۲

Etape 2 Saisissez le mot de passe clé WPA et cliquez sur OK.

| 😰 Connexion à un rése | au                               |
|-----------------------|----------------------------------|
| Entrez la clé de sé   | écurité du réseau.               |
| Clé de sécurité :     | ••••••<br>Masquer les caractères |
|                       | OK Annuler                       |
|                       | FR 💦 🛱 🐗 崎 14:11<br>03/06/2010   |

Etape 2 Saisissez le mot de passe clé WPA et cliquez sur OK.

| 0 | Le réseau « VOO WiFi » requiert un mot de |
|---|-------------------------------------------|
|   | passe WPA.                                |
|   |                                           |
|   | Mot de passe :                            |
|   | Afficher le mot de passe                  |
|   | Mémoriser ce réseau                       |